# Online-Startzeitbuchung über

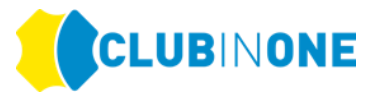

## Login

#### Mitgliederlogin

Loggen Sie sich mit Ihrer DGV-Ausweisnummer **4477XXXXXX** (10-stellig) oder Ihrem Benutzernamen (Nickname) sowie Ihrem Passwort (Geburtsjahr z.B.1971) ein. Falls Sie Ihr Passwort geändert haben, tragen Sie anstelle des Geburtsjahres Ihr selbst vergebenes Passwort ein.

Sollten Sie Probleme mit dem Mitgliederlogin haben, wenden Sie sich bitte an das Sekretariat.

## Einstellungen für die Startzeitbuchung

Startzeiten Freunde Ihre Einstellungen

Klick auf "Startzeiten"  $\rightarrow$  die Startzeiten werden aktualisiert

Freunde  $\rightarrow$  Sie können Freunde in Ihre Freundesliste hinzufügen

Freunde können unter "Person finden" wenn diese im Golfclub vorhanden sind hinzugefügt werden oder unter "Gast anlegen" wenn die Person nicht im Golfclub hinterlegt ist. Unter Freundesliste finden Sie alle Ihre hinzugefügten Freunde.

## Freunde verwalten

#### Freund hinzufügen

Hier haben Sie die Möglichkeit nach Personen zu suchen, die Sie als Freund hinzufügen möchten.

Bitte beachten Sie: Freunde werden in Ihrer Freundesliste erst sichtbar, nachdem sie die Freundschaftsanfrage angenommen haben.

Falls Ihr Freund Sie auch in seiner Freundesliste haben möchte, muss er Ihnen auch eine Freundschaftsanfrage schicken, die Sie bestätigen müssen.

| Person finden  |                       |
|----------------|-----------------------|
| Personensuche: | als Freund hinzufügen |

#### Freund anlegen

Sollte der gewünschte Freund über die Personensuche nicht gefunden werden, haben Sie über folgendes Formular die Möglichkeit einen Freund manuell anzulegen.

| Gast anlegen    |                       |             |            |
|-----------------|-----------------------|-------------|------------|
| Vorname:        | Hubert                | Nachname:   | Mustermann |
| E-Mail-Adresse: | hubert@mustermann.com | Geschlecht: | männlich 🔻 |
| HCP:            | 13.2                  | ]           | speichern  |

#### Freundesliste

| Name              | E-Mail                | НСР  |   |   |   |
|-------------------|-----------------------|------|---|---|---|
| Sabine Mustermann | sabine@mustermann.com | 12.0 | ۲ | ¥ | 圃 |

Im Feld "Personensuche" können Personen aus Ihrem Golfclub gesucht werden.

Tragen Sie bitte den korrekten Namen Ihres Freundes ein  $\rightarrow$  als Freund hinzufügen  $\rightarrow$  Person erscheint ganz unten unter "Freundesliste".

"Freund anlegen" kann durchgeführt werden, wenn die Person nicht in der Club-Datenbank ist z.B. ein Freund aus dem Ausland  $\rightarrow$  Daten der Person eintragen  $\rightarrow$  Speichern  $\rightarrow$  Freund wird hinzugefügt.

**Hinweis:** Als Freunde sollen jene Personen angelegt werden für die sie oft eine Startzeit buchen.

#### Ihre Einstellungen

Sie können auswählen ob Ihr Name in der Startzeitbuchung für alle ersichtlich sein sollte.

Es kann ein Nickname vergeben werden. Der Nickname ersetzt die 8-stellige Ausweisnummer beim Login.

Sie können sich außerdem ein neues Passwort vergeben, dieses ersetzt ihr Geburtsjahr.

## Einstellungen verwalten

| -Namensanzeige-Einst | ellungen       |
|----------------------|----------------|
| Namen anzeigen:      | Nein           |
|                      | Nein<br>Ia     |
|                      | Ju             |
| Nickname ändern      |                |
| Nickname:            | chicken ändern |
|                      |                |
| Passwort ändern      |                |
| Passwort:            |                |
| Passwort bestätigen: |                |
|                      | ändern         |

### Startzeiten buchen

- 1. Wählen Sie Ihre gewünschte Anlage über den Reiter aus.
- 2. Wählen Sie dann den Spieltag.
- 3. Sie können Ihren gewünschten Zeitraum definieren z.B. von 07:00 20:00 Uhr.
- 4. Es kann außerdem die gewünschte Anzahl der freien Plätze angezeigt werden.
- 5. Klick neben der Tabelle auf "Buchen"  $\rightarrow$  es öffnet sich ein neues Fenster.

| Startzeit buchen            |                               |           |           |                       |
|-----------------------------|-------------------------------|-----------|-----------|-----------------------|
| 18-Loch Anlage              | Meine Buchungen               |           |           |                       |
| Startzeit für               | 18-Loch Anlage am [           | Dienstag  | buchen    |                       |
| Tag auswählen:<br>Zeitraum: | Dienstag, •                   |           |           | Carts zugelassen 🚗    |
| Freie Plätze:               | beliebig 🔹                    |           |           |                       |
|                             | beliebig                      |           |           |                       |
|                             | mind. 1<br>mind. 2<br>mind. 2 |           |           | <u>Legende öffnen</u> |
| Sp                          | mind. 4                       | Spieler 3 | Spieler 4 |                       |
| 08:00 🔥                     | (HCP: 16.5)                   |           |           | Buchen                |
| 08:10                       |                               |           |           | Buchen                |

Man selbst als Person wird immer dirket als Spieler eingetragen. In diesem Fall "Mustermann Max". In der Tabelle ist man selbst grün hinterlegt, alle Mitspieler in der Farbe Rot.

Samedan 18-Loch am um 06:00

Teilnehmerliste:

|           | Spieler        | НСР |
|-----------|----------------|-----|
| Spieler 1 | Bereits belegt | 0.0 |
| Spieler 2 | Mustermann Max |     |
| Spieler 3 | frei           |     |
| Spieler 4 | frei           |     |

## Zusätzliche Personen buchen

Wenn Freunde hinzugefügt wurden können diese unter "Aus Freunden wählen" in die Startzeitbuchung durch "hinzufügen" gebucht werden.

Personen die nicht Ihre Freunde sind (Freunde können nur Clubmitglieder bzw. im Club erfasste Personen sein) können unter "In Club Datenbank suchen" (der Name muss korrekt geschrieben sein) gebucht werden.

Wenn Sie für Bekannte (anderer Heimatclub) eine Startzeit buchen möchten, kann dies über "Manuell hinzufügen" erfolgen.

### Zusätzlichen Spieler buchen:

Aktuell sind für diese Startzeit noch 2 Plätze frei.

| -Aus Freunden wählen  | 1                   |                      |
|-----------------------|---------------------|----------------------|
| Freund wählen:        | auswählen 🔻         | hinzufügen           |
|                       |                     |                      |
| −In Club-Datenbank su | ichen:              |                      |
| Personensuche:        |                     | hinzufügen           |
|                       |                     |                      |
| -Manuell hinzufügen:- |                     |                      |
| Vorname:              | Rita                | Nachname: Mustermann |
| E-Mail-Adresse:       | rita@mustermann.com | Geschlecht: weiblich |
| HCP:                  | 4.2                 | hinzufügen           |

Die ausgewählten Personen werden nach dem Klick auf "hinzufügen" in die Teilnehmerliste eingefügt.

Klick auf "Buchung speichern". Die Startzeit wurde für Sie und alle von Ihnen gebuchten Personen reserviert. Wenn Ihr Club Ihre Mailadresse hinterlegt hat, erhalten Sie und die von Ihnen gebuchten Personen eine Buchungsbestätigung.

Teilnehmerliste:

|           | Spieler         | НСР |
|-----------|-----------------|-----|
| Spieler 1 | Bereits belegt  | 0.0 |
| Spieler 2 | Mustermann Max  |     |
| Spieler 3 | Rita Mustermann | 4.2 |
| Spieler 4 | frei            |     |

Buchung abbrechen Buchung speichern

## **Meine Buchungen**

Unter "Meine Buchungen" finden Sie alle von Ihnen getätigten Startzeitreservierungen.

| Zuoz 18-Loch Samedan 1 | 8-Loch Zuoz 9-Loch ab Tee 10 Samedan 9-Loch ab Tee 10 Meine Buchungen |
|------------------------|-----------------------------------------------------------------------|
| Buchungsliste          |                                                                       |
| Zeit                   | Anlage                                                                |
| Samstag,               | Samedan 18-Loch <u>löschen</u>                                        |
| Sonntag,               | Samedan 18-Loch <u>löschen</u>                                        |

Hier können Sie Ihre Buchungen bearbeiten. Klick auf "löschen" → neues Fenster öffnet sich

Setzen Sie den Haken bei der jeweiligen Person, die Sie löschen möchten. Sie können andere Personen nur aus der Startzeit löschen, wenn Sie auch deren Buchung vorgenommen haben. Ihre eigene Startzeit können Sie immer löschen, auch wenn jemand anderes für Sie gebucht hat. Klicken Sie nach Setzen der Haken auf "Bestätigen".

Nach dem Löschen einer Buchung erhalten Sie wieder eine E-Mail zur Bestätigung.

| Samedan                                 | 18-Loch             |
|-----------------------------------------|---------------------|
| Buchungen wählen:                       |                     |
| Bitte wählen Sie welche der Buchungen S | ie löschen möchten: |
| Mustermann<br>Rita Musterm              | Max 🗆<br>Iann 🗹     |
|                                         | Abrechen Bestätigen |